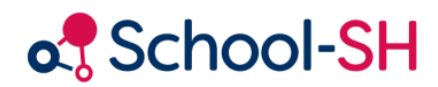

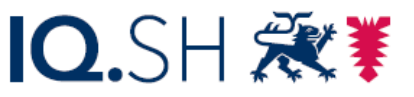

Institut für Qualitätsentwicklung an Schulen Schleswig-Holstein des Ministeriums für Bildung, Wissenschaft und Kultur des Landes Schleswig-Holstein

# Klassenübergreifende Angebote anlegen

RK 1.0 / 21.06.2024

www.schulverwaltung.iqsh.de

## Anlegen von klassenübergreifenden Angeboten oder Kursen

Sobald nur eine Schülerin oder Schüler **nicht** an einem Unterrichtsangebot teilnimmt, was manchmal z.B. beim Religionsunterricht der Fall ist, muss ein *klassenübergeifendes Angebot* angelegt werden.

#### a) klassenübergreifendes Angebot anlegen

Gehen Sie über "Angebote" → "Klassenübergreifend" und klicken dort auf: O Angebot hinzufügen

Befüllen Sie das Formular und speichern dieses ab. Vergessen Sie auch hier nicht die Anzahl der Unterrichtsstunden mit anzugeben, diese können sie als 45min-Stunden angeben oder rechts daneben in Stunden und Minuten.

| Klasse 5b                                                                                                    | 👻 ( 5. Jahrgangs       | stufe ) *               | statistikrelevant 🛛 🕅         | 🖄 zeugn      |
|----------------------------------------------------------------------------------------------------|------------------------|-------------------------|-------------------------------|--------------|
| Unterrichten                                                                                                   | de Lehrkräfte          |                         |                               |              |
| Es sind keine                                                                                                  | Lehrkräfte zugeordnet. |                         |                               |              |
| Fach                                                                                                    | Musik                  | * * 🖄                   | Stundenanzahl ( x 45          | Min) 2,00 Ze |
| Unterrichtsart                                                                                                 | [P] Pflicht            |                         |                               |              |
| Maßnahme                                                                                                    | [terrio                | and the stars of the fe | (Columbiant, in 1)            |              |
| bilingualer Ur                                                                                                 | Angebot erfolg         | preich angelegt         |                               |              |
| epochaler Un                                                                                                   | Angebot "Musik 5b (Jgs | s. 5) (01.08.2021 - 31. | 07.2022)" erfolgreich angeleg | jt.          |
| Gesamtes                                                                                                    | Was möchten sie als N  | ächstes tun?            |                               |              |
| Beginn                                                                                                    | Übersicht              | Angebot bearbeiten      | Angebot anlegen               | 7.2022       |
| and a second second second second second second second second second second second second second second second |                        |                         |                               |              |

Gehen Sie nun über "*Angebot bearbeiten*" oder später über das Stiftesymbol und fügen Sie dem entsprechenden Angebot Lehrkräfte und Schülerinnen und Schüler hinzu bzw. entfernen diese.

| Angebot bearbeiten           |                  |               |                         |               |               |     |  |  |  |
|------------------------------|------------------|---------------|-------------------------|---------------|---------------|-----|--|--|--|
| 🔲 🖲 💽 Musik 5b (Jgs. 5       | 5) (01.08.2021 - | 31.07.2022)   | [1/1]                   | * 🕑 (         | * 🕑 😕         |     |  |  |  |
| Stammdaten Lehrkräfte zuordn | en               |               |                         |               |               |     |  |  |  |
| Lehrkräfteauswahl            |                  | Lehrkräft     | Lehrkräfte des Angebots |               |               |     |  |  |  |
| alle                         | v                | Nr.           | Name                    | WS            | Faktor        | LWS |  |  |  |
| Nr. Name                     |                  |               |                         | Keine Einträg | pe vorhanden. |     |  |  |  |
| 1 Connector, Conni           | 0 _              | * Pflichtfeld |                         |               |               |     |  |  |  |
| 2 Herr Ewert, Joachim        | 0                |               |                         |               |               |     |  |  |  |
|                              |                  |               |                         |               |               |     |  |  |  |

### b) Angebot im Klassenverband umwandeln in ein klassenübergreifendes Angebot

Besteht das Angebot bereits als Angebot im Klassenverband und soll nun in ein klassenübergreifendes Angebot umgewandelt werden, so wählen Sie das Angebot über "Angebote" → "Klassenverband" aus und klicken dort hinter dem umzuwandelnden Angebot auf das **Stiftesymbol**.

| 22         | Sport 2b                   | Sport                        | Herr Klassenlehrer, Karl<br>(3) | Ρ    | 5          | 02 | 3    |       | 0,    | Ø 8   | ی 😼     |
|------------|----------------------------|------------------------------|---------------------------------|------|------------|----|------|-------|-------|-------|---------|
|            |                            |                              |                                 |      |            |    |      |       |       |       |         |
| Nun        | klicken Sie unten rechts   | auf: 🕕 In KU-Angebot         | umwandeln                       |      |            |    |      |       |       |       |         |
| Lese       | n Sie sich die folgende V  | /arnmeldung durch un         | d akzeptieren mit " <b>d</b>    | )K'  | <b>'</b> . |    |      |       |       |       |         |
|            | Umwandlung in ein kla      | sseniihergreifendes Ar       | aebot                           |      |            |    |      |       |       |       | ×       |
|            |                            | ssenabergrenenaes A          | igebot                          |      |            |    |      |       |       |       |         |
| Die        | Umwandlung in ein KU-Angel | oot lässt sich nicht umkehre | n. Sind Sie sicher, dass S      | ie d | iese       | Ak | tion | forts | setze | in mà | öchten? |
| OK Abbruch |                            |                              |                                 |      |            |    |      |       |       |       |         |
|            |                            |                              |                                 |      |            |    |      |       |       | _     |         |

Klicken Sie auf zum umgewandelten Angebot

und *entfernen* Schülerinnen und Schüler und *fügen* evtl. *andere hinzu*.

#### Angebot bearbeiten

| Stammdaten Lehrkräfte zuordnen Schüler/-innen zuordnen |                                                                             |    |     |            |   |   |                            |         |          |  |  |
|--------------------------------------------------------|-----------------------------------------------------------------------------|----|-----|------------|---|---|----------------------------|---------|----------|--|--|
| Scł                                                    | Schüler/-innenauswahl Schüler/-innen des Angebots                           |    |     |            |   |   |                            |         |          |  |  |
| 2.                                                     | Jahrgangsstufe                                                              |    |     |            | • | N | . Name                     | JG: Kl. | Aktion   |  |  |
| Nr.                                                    | Name                                                                        | GS | JGS | Aktion     |   | 1 | Buck, Marlon Robin (Bucky) | 01 2b   | 17. 😑    |  |  |
|                                                        | Ali-Reza, Abdul                                                             |    |     |            |   | 2 | Hildebrandt, Lio (Archiv)  |         | <b>1</b> |  |  |
| 1                                                      | (01.02.2024 - 31.07.2024 Klasse:<br>1a)                                     | 6  | 01  | $\odot$    |   | 3 | Jäger, Mia                 | 02 2b   | 17. 🔘    |  |  |
| 2                                                      | Dietrich, Rena                                                              | 9  | 02  | $\odot$    |   | 4 | Merkel, Daria              | 02 2b   | 1        |  |  |
| 3                                                      | Henning, Finja                                                              | 8  | 02  | $\odot$    |   | 5 | Rudolph, Emilia            | 02 2b   | 17: 😑    |  |  |
| 4                                                      | Hildebrandt, Lio <i>(Archiv)</i><br>(im aktuellen Schuljahr ohne<br>Klasse) | 67 |     |            | I | 6 | Schneider, Irene           | 02 2b   |          |  |  |
| 5                                                      | Hiller, Lorenz Matthias                                                     | 5  | 02  | $\bigcirc$ |   |   |                            |         |          |  |  |
| Änderung zum 21.06.2024 S Alle übernehmen              |                                                                             |    |     |            |   |   |                            |         |          |  |  |

0